# **Remote control**

With ESIA, you can remotely take control of your equipment from the interface.

# Requirements

You must have remote control software (Teamviewer / Logmein Central) installed on the equipment you wish to access.

# Configuring nodes via the import module

#### Configuration via scan results

In the scan result, when configuring the detected elements, you can reference the software that will be used as well as the connection identifier for Teamviewer or the connection URL for Logmein (explained in the rest of this tutorial):

| SNMP IP :10.12.0.103       | C)<br>Ø |
|----------------------------|---------|
| debian A PARAMÈTRES        |         |
| vb-victor-dev              |         |
| Groupes                    |         |
| SERVEURS,                  |         |
| Version SNMP               |         |
| v2c                        | •       |
| Communauté SNMP            |         |
| my_community               |         |
| Type de noeud              |         |
| server                     | •       |
| Prise en main à distance 🔘 |         |
| teamviewer                 | •       |
| Identifiant 😑              |         |
| 817638852                  |         |
| Patterns                   |         |
| default_gesa_linux_server  |         |
|                            |         |

#### Mass configuration via the Remote Control tab

You can also mass-link several nodes already present in your ESIA.

To do this, go to the import menu, then click on the "Remote control" tab:

| Ø      |                                                                |
|--------|----------------------------------------------------------------|
| _      | BONJOUR NATHAN Accueil                                         |
|        | E SCANS PRISE EN MAIN À DISTANCE                               |
|        | PRISE EN MAIN À DISTANCE                                       |
|        | Sélectionnez le/les groupe(s) des noeuds à configurer Démarrer |
|        |                                                                |
| €<br>C |                                                                |
| ۲      |                                                                |
|        |                                                                |

You can now reference one or more node groups containing the elements you want to configure for remote control.

Then click on "Start".

A table listing all the nodes in the referenced groups will appear:

| PRISE EN MAIN À DISTANCE |               |                 |              |              |                                                                |
|--------------------------|---------------|-----------------|--------------|--------------|----------------------------------------------------------------|
| NOM DU NOEUD             | NOM DU GROUPE | TYPE DE NOEUD 🗘 | ADRESSE IP 🗘 | LOGICIEL \$  | id / URL 🖲 🗸 🗸                                                 |
|                          |               |                 |              |              |                                                                |
| TEEST                    | SERVEURS      | router          | 127.0.0.1    | none •       |                                                                |
| SRV-WINDOWS              | SERVEURS      | server          | 10.13.0.11   | teamviewer 🔹 | 817638542                                                      |
| UNITY-VALBENOIT          | VALBENOIT     | gesa            | 10.10.0.201  | logmein v    | https://secure.logmein.com/mycomputers_connect.asp?lang=fr&sho |
| Nathan-HP-ProBook        | VALBENOIT     | server          | 10.12.0.51   | none •       |                                                                |

Then click on "Validate". Your nodes are now configured.

### Configuration on a single node

We've seen how to configure several nodes en masse. This section looks at how to configure an

individual node.

Go to the node view. If remote control has never been configured on the node, click the "Edit" button to go to the node's configuration page:

| ENTERPRISE                                                      |                                                                                                | 🖵 🚫 🗹 Ք 🕮                                                                                                    |
|-----------------------------------------------------------------|------------------------------------------------------------------------------------------------|----------------------------------------------------------------------------------------------------|
|                                                                 | ERPRISE                                                                                        | Noeud : enterprise<br>Adresse IP : 127.0.0.1<br>Groupe :<br>Nombre de services : 5<br>Description : serveur interne |
| ETATS DES SERVICES     HISTORIQUE     RAPPORT     GE GRAPHIQUES | MATÉRIEL                                                                                       |                                                                                                    |
| REPRÉSENTATION VISUELLE I                                       | INFORMATIONS GÉNÉRALES                                                                         | CHARGES                                                                                                    |
|                                                                 | debian                                                                                         | CPU : 15%<br>RAM : 55%                                                                                              |
| CPU                                                             | Nom : vsrv-quentin-0                                                                           | Stockage : 22%                                                                                                    |
|                                                                 | Description : Linux vsrv-quentin-0 3.16.0-6-amd64 #1 S<br>3.16.56-1+deb8u1 (2018-05-08) x86_64 | MP Debian                                                                                                    |
| HDD                                                             | Position : Sitting on the Dock of the Bay                                                      |                                                                                                    |
|                                                                 | Contact : Me <me@example.org></me@example.org>                                                 |                                                                                                    |

Next:

- 1. In the Advanced settings
- 2. tab, select RDP
- 3. Click on Add

| MODIFIER ENTERPRISE                                                           |        |
|-------------------------------------------------------------------------------|--------|
| enterprise 🔘                                                                  |        |
| MODIFICATION DU NOEUD PARAMÈTRES AVANCÉS SERVICES ALERTES PATTERN DE SERVICES |        |
|                                                                               |        |
| Ajouter une configuration avancée Select an Option Ajouter                    |        |
| RDP RES AVANCÉS                                                               | ACTION |
|                                                                               |        |

You can see that a new row (RDP) has been added to the table below. Click on it to display the configuration parameters:

Last update: 2023/11/09 18:05 en:interface:prise\_en\_main\_a\_distance https://wiki.esia-sa.com/en/interface/prise\_en\_main\_a\_distance

| MODIFIER ENTERPRISE          |                        |                    |                     |          |        |
|------------------------------|------------------------|--------------------|---------------------|----------|--------|
| enterprise 🔘                 |                        |                    |                     |          |        |
| MODIFICATION DU NOEUD        | PARAMÈTRES AVANCÉS     | SERVICES ALERTE    | PATTERN DE SERVICES |          |        |
|                              |                        |                    |                     |          |        |
| Ajouter une configuration av | ancée Select an Option | Ajouter            |                     |          |        |
|                              |                        |                    |                     |          |        |
|                              |                        | PARAMÈTRES AVANCÉS |                     |          | ACTION |
| RDP                          |                        |                    |                     | 1<br>III |        |

#### Fill in the fields for remote control:

| MODIFIER ENTERPRISE                      |                                                                            | $\overline{\times}$ |
|------------------------------------------|----------------------------------------------------------------------------|---------------------|
| CONFIGURATION DE LA PRISE EN MAIN À DIST | ANCE                                                                       |                     |
| Logiciel : Teamviewer *                  | Attention, n'oubliez pas le http:// ou https:// si vous choississez l'URL. |                     |
| ID / URL :                               |                                                                            |                     |
| Retour Sauver                            |                                                                            |                     |

Click Save. The configuration is now complete and you can close the Advanced Node Settings window to return to the node view.

To start the remote control, click the Remote Control button, which will now display the configured software logo:

| ENTERPRISE                                                    |                                                                                                  | o 🔊 🗹 🕹 🕮                                                                                                    |
|---------------------------------------------------------------|--------------------------------------------------------------------------------------------------|----------------------------------------------------------------------------------------------------|
|                                                               | 09-06 11-06 13-06 15-06 17-0                                                                     | ioeud : enterprise<br>dresse IP : 127.0.0.1<br>iroupe :<br>Iombre de services : 5<br>sescription : serveur interne |
| (e) etats des services (e) historique (e) rapport (iii) craph | IQUES I MATÉRIEL                                                                                 |                                                                                                    |
| REPRÉSENTATION VISUELLE                                       | INFORMATIONS CÉNÉRALES                                                                           | CHARGES                                                                                                    |
|                                                               | debian                                                                                           | CPU: 15%6                                                                                                    |
| HDD                                                           | Nom : vsrv-quentin-0                                                                             | Stockage : 22%                                                                                                    |
| RAM                                                           | Description : Linux vsrv-quentin-0 3.16.0-6-amd64 #1 SMP<br>3.16.56-1+deb8u1 (2018-05-08) x86_64 | Debian                                                                                                    |
| HDD                                                           | Position : Sitting on the Dock of the Bay                                                        |                                                                                                    |
|                                                               | Contact : Me <me@example.org></me@example.org>                                                   |                                                                                                    |

### **Retrieving connection information**

Teamviewer and Logmein do not require the same configuration parameters. Teamviewer asks for a login and Logmein asks for a connection URL. Let's look at how to retrieve this identification information.

For the Teamviewer software, all you need to do is retrieve the identifier from the equipment located at this point:

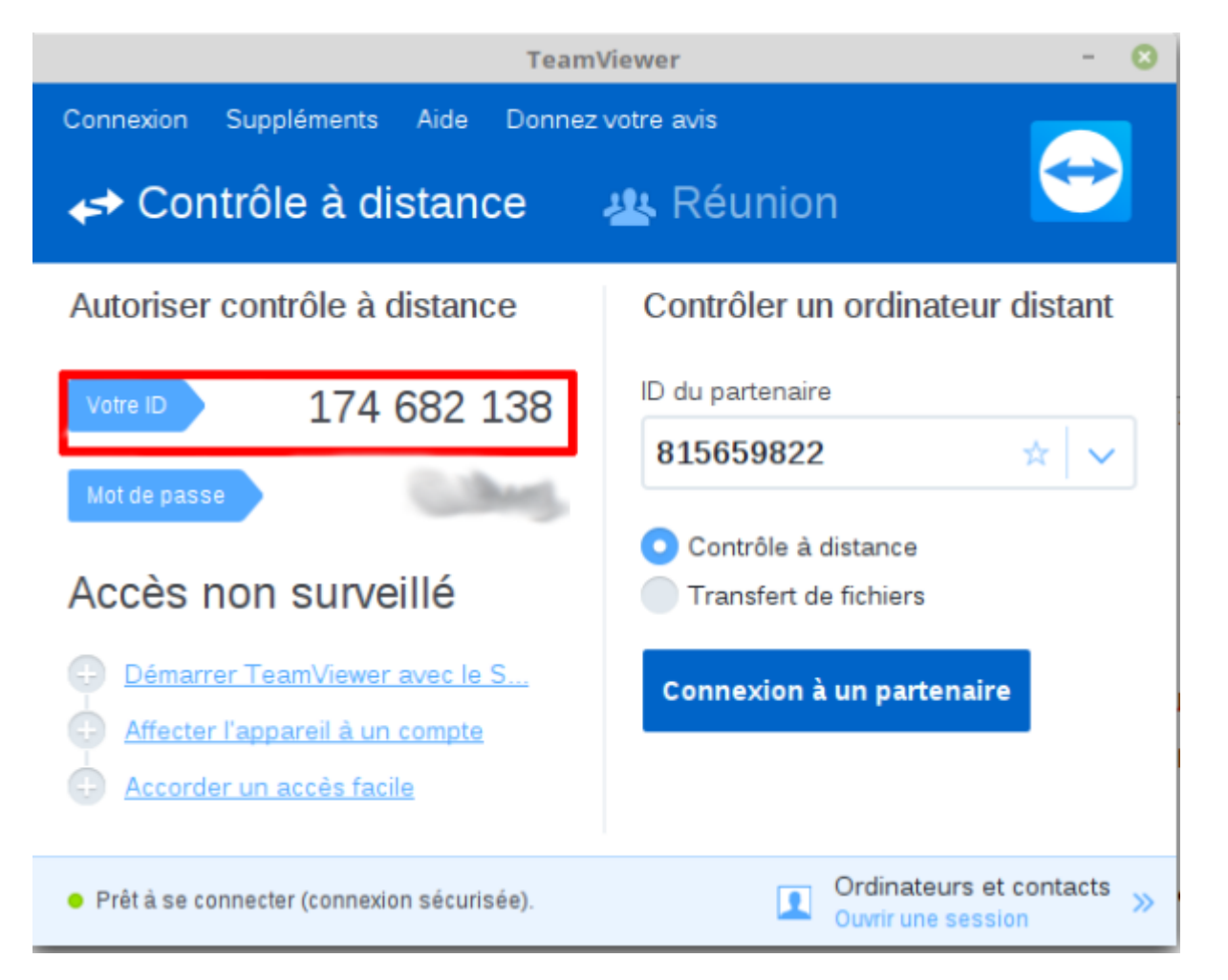

#### Logmein by URL

To Logmein, you need to generate a connection URL. To do this, go to your Logmein account in the web interface, in the "Computers" tab.

Click on "Properties" for the computer concerned:

Last update: 2023/11/09 18:05 en:interface:prise\_en\_main\_a\_distance https://wiki.esia-sa.com/en/interface/prise\_en\_main\_a\_distance

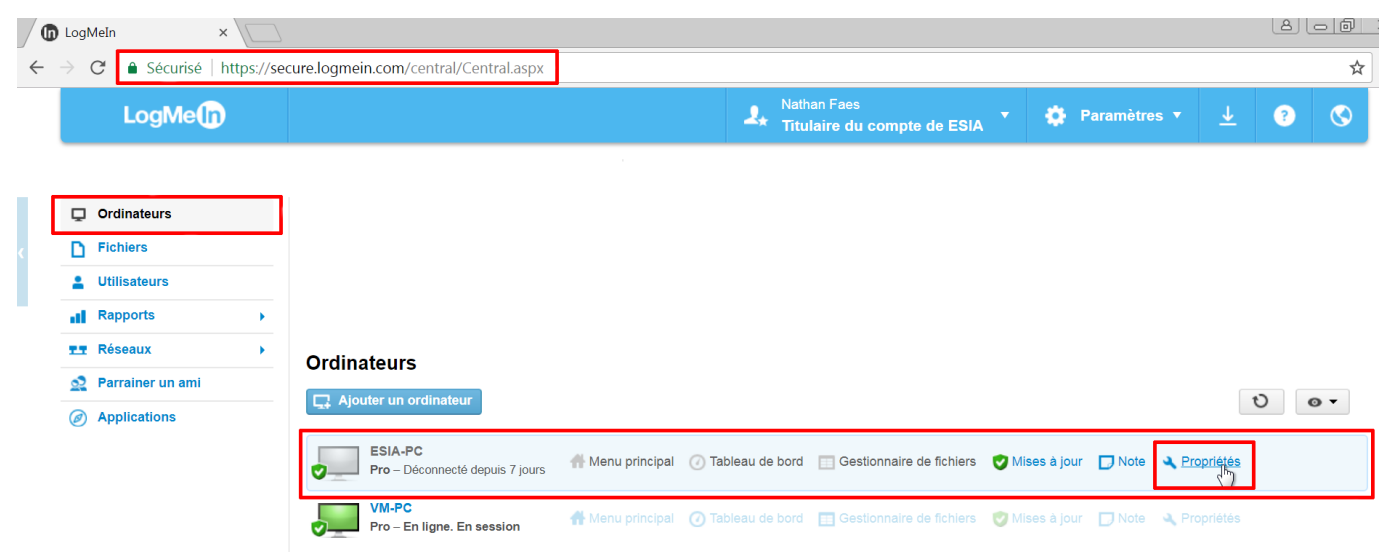

Then click on the "Desktop shortcut" tab. Follow the "drag and drop" instructions to paste the shortcut on your desktop:

#### Propriétés de l'hôte

| Paramètres généraux Antivirus Mises à jour Raccourci bureau                                                                 |       |
|----------------------------------------------------------------------------------------------------|-------|
| VM-PC                                                                                                    |       |
| Créez votre raccourci                                                                                                    |       |
| Pour une connexion directe à l'ordinateur hôte, <mark>faites glisser ou copiez le nom d'ordinateur sur votre bureau.</mark> | VM-PC |
| La création d'un raccourci sur le bureau est-elle sécurisée ?                                                               |       |

All that's left to do is right-click on the shortcut and then copy and paste the URL into your ESIA.

| 🔊 Propriét            | es de : VM-PC                                     |
|-----------------------|---------------------------------------------------|
| Général D             | ocument Web Sécurité Détails Versions précédentes |
|                       | /M-PC                                             |
| URL :                 | https://secure.logmein.com/mycomputers_connect.a  |
| Touche d<br>raccourci | <sup>9</sup> Aucun                                |
| Visites :             | Inconnu                                           |
|                       | Changer d'icône                                   |
|                       |                                                   |
|                       |                                                   |
|                       |                                                   |
|                       |                                                   |
|                       |                                                   |
|                       |                                                   |
|                       |                                                   |
|                       | OK Annuler Appliquer                              |

Your ESIA node can now be used for remote control!

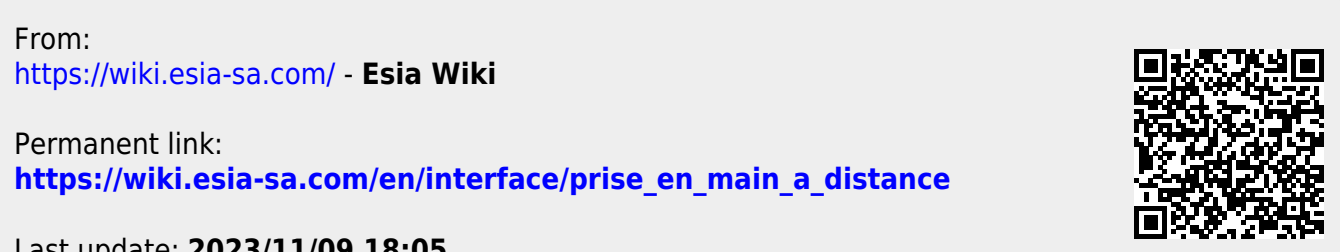

Last update: 2023/11/09 18:05